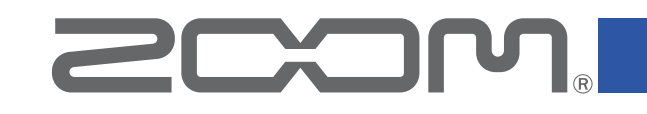

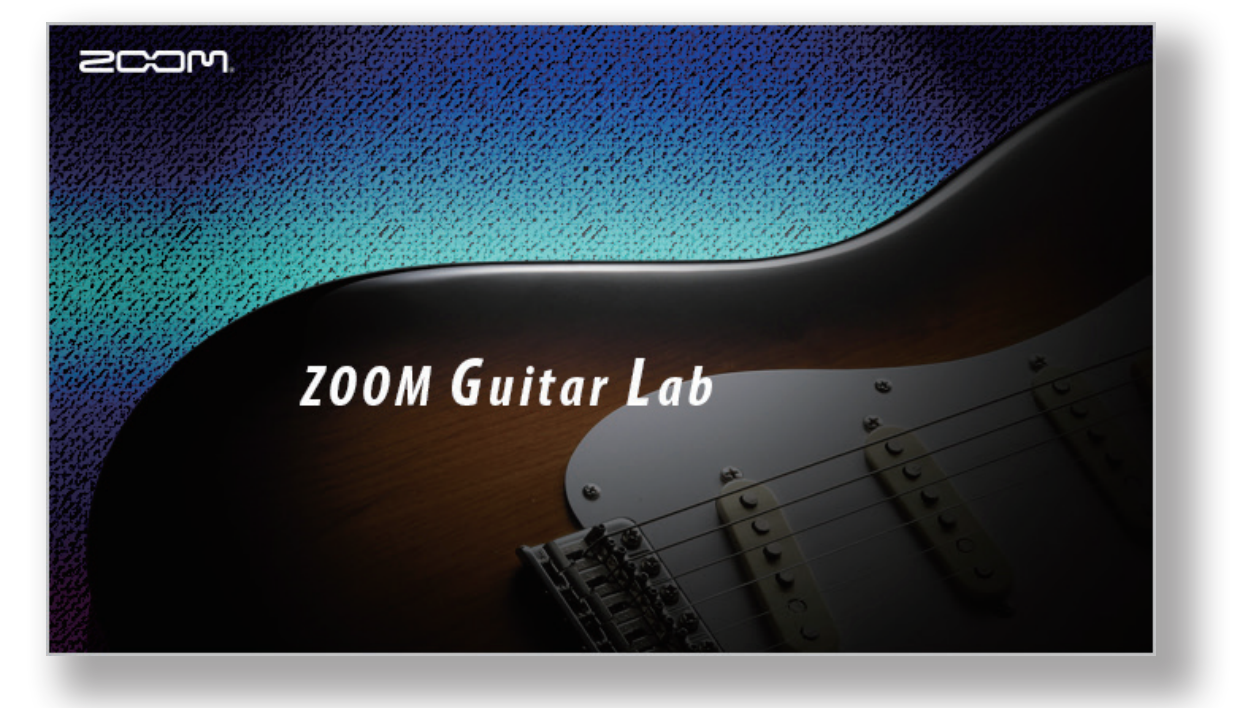

# **ZOOM Guitar Lab**

Reference guide

© 2016 ZOOM CORPORATION

Copying or reprinting this manual in part or in whole without permission is prohibited.

# Introduction

200M Guitar Lab is an application that is compatible with ZOOM effect products. Using this app, you can add and remove effects as well as manage patches from a computer.

# Installing and launching **ZOOM Guitar Lab**

# 1. Download **Z00M Guitar Lab** to the computer

Download the application from the ZOOM website (http://www.zoom.co.jp/downloads/).

### HINT

- Download the latest **ZOOM Guitar Lab** from the above website.
- Download ZOOM Guitar Lab for the operating system that you are using.

# 2. Install ZOOM Guitar Lab on the computer

Follow the instructions that appear on screen to install **ZOOM Guitar Lab**.

# 3. Start ZOOM Guitar Lab

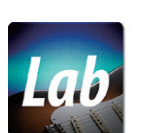

Click the **ZOOM Guitar Lab** icon and launch the application.

# 4. Select the effects product

Use a USB cable to connect the computer and a ZOOM effects product supported by **ZOOM Guitar Lab**.

# Screen overview (EFFECT)

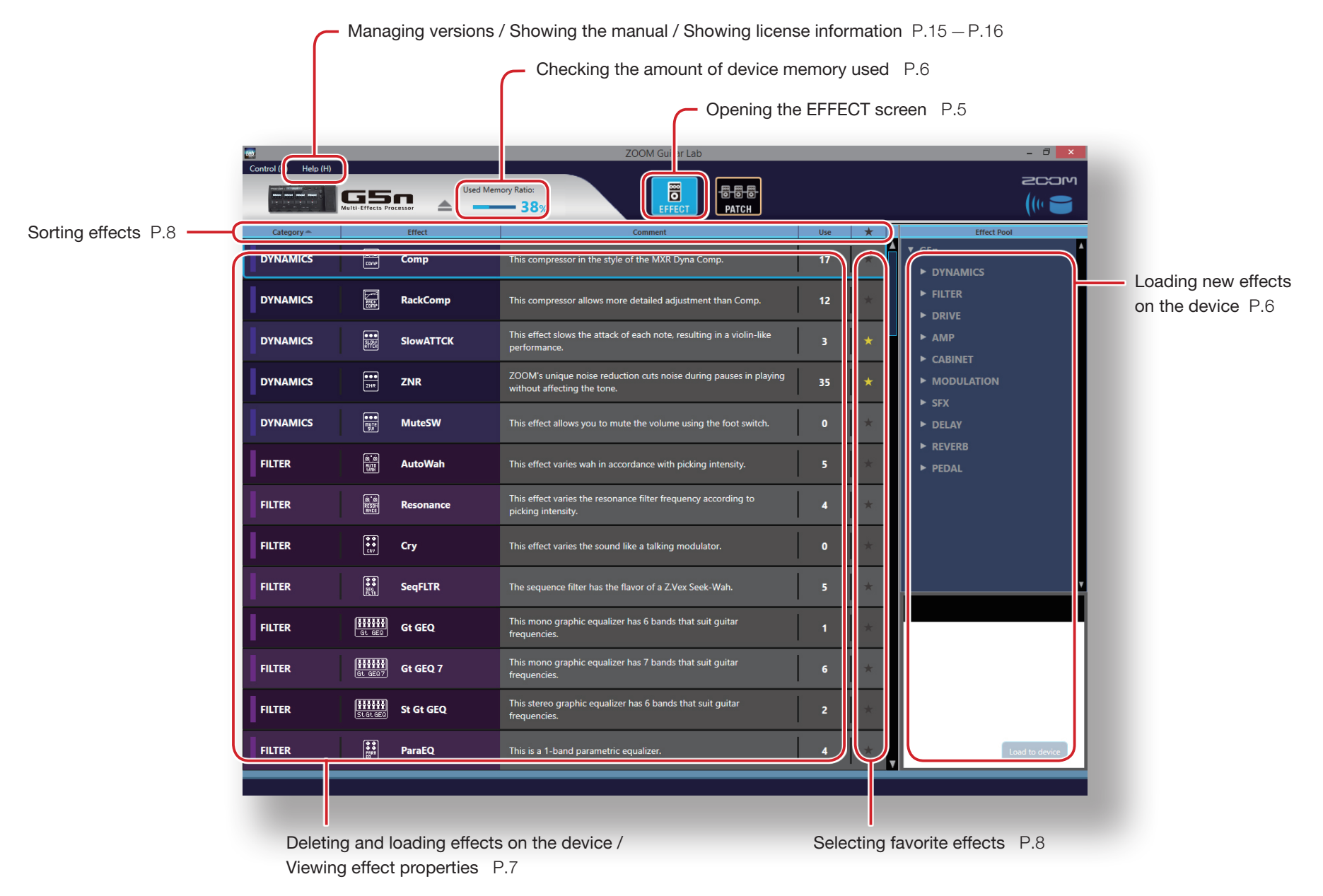

# Screen overview (PATCH)

Managing versions / Showing the manual / Showing license information P.15 – P.16 Opening the PATCH screen P.9 ZOOM Guitar Lab - 8 × Lab Control (C) (Help (H) 2COM EFFECT Used Memory Ratio: -8-8-8 Real Real Real Real GSn **— 38**% Patch Name Patch Pool Patch# New Patch Group 1 ead BGN modern lead sound uses XtasyBlue and ModDelay. Backup\_G5n\_20151225\_19\_02 Blues hazed s is an MS 800 drive sound with a phaser effect. ng ParaEQ, the midrange is emphasized in this sound in the style of Michael UFO 3 = FD Wah AutoFunk reamWorld is crunch sound has TapeEcho and Hall reverb added to SweetDrv. Backup\_G5n\_20151225\_19\_03 The Brown 800 is used to emulate Eddie Van Halen's brown sound 5 Funk Sauce 6 is funk rhythm tone adds Air to AutoWah and Phaser effects. Hard Rock s drive sound that uses XtasyBlue and Hall is good for hard rock. 8 GrungeFuzz distortion of TB MK1.5 is added to XtasyBlue for this grunge fuzz sound. 9 MS.Mudd Spring reverb is added to a powerful drive sound made using MS 800. 10 OctaveSolo s lead tone combines Octave with MS 800 and TS Drive effects. leavenSent seDL and Plate are used create this mystical sound. 12 SL-Drive Restore All Backing up patches on the device / Editing patch comments P.12 Editing patch names P.11 Restoring patches to the device Checking patch sounds / Changing patch order / Showing patch properties P.10 P.13 – P.14

- Undoing the last change to a patch P.12

# Opening the EFFECT screen

| Control (C) Help (H) | -                       |          |         |   | zcom                  |
|----------------------|-------------------------|----------|---------|---|-----------------------|
|                      | GS<br>Malté Effects Pro |          | - 38%   |   | (10 🗃                 |
| Calegory ~           |                         |          | Comment | * | Effect Pool           |
| DYNAMICS             |                         |          |         |   | ■ ▼ GSn<br>► DYNAMICS |
| DYNAMICS             |                         | RackComp |         |   |                       |
| DYNAMICS             |                         |          |         |   |                       |
| DYNAMICS             |                         |          |         |   | MODULATION            |
| DYNAMICS             |                         |          |         |   | ► SFX<br>► DELAY      |
| FILTER               |                         |          |         |   | ► REVERB              |
| FILTER               |                         |          |         |   |                       |
| FILTER               |                         |          |         |   |                       |
| FILTER               |                         |          |         |   | ·                     |
| FILTER               |                         |          |         |   |                       |
| FILTER               |                         |          |         |   |                       |
| FILTER               |                         |          |         |   |                       |
| FILTER               |                         |          |         |   | Land to devec         |

Click the EFFECT icon.

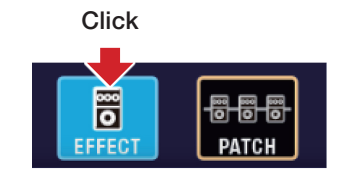

# Checking the amount of device memory used

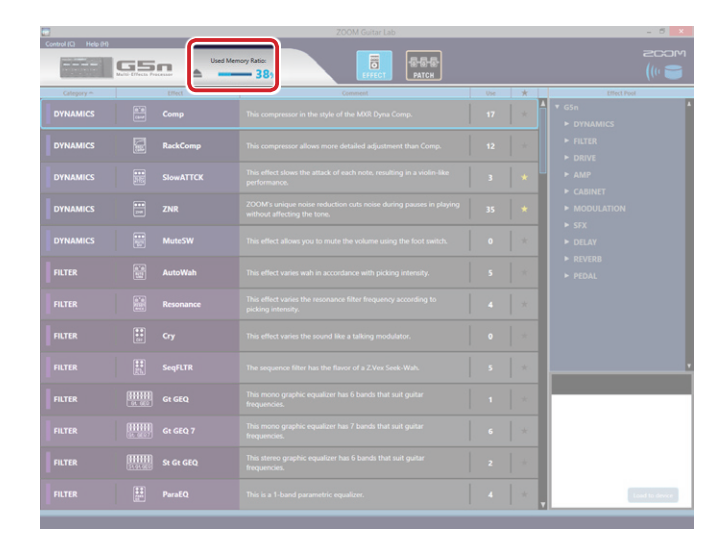

You can check the amount of memory used on the device.

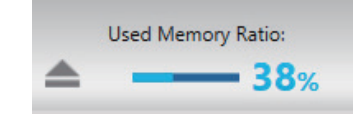

# Loading new effects on the device

|                      |           | ZOOM Guitar Lab                                   |   | - 5 ×                                     |
|----------------------|-----------|---------------------------------------------------|---|-------------------------------------------|
| Control (C) Help (H) |           | moy Ratio: 문화 문화 문화 문화 문화 문화 문화 문화 문화 문화 문화 문화 문화 |   | 2007<br>(())                              |
| Category ~           |           | Comment                                           | * | Effect Pool                               |
| DYNAMICS             |           |                                                   |   | GSn<br>► DYNAMICS                         |
|                      | RackComp  |                                                   |   | FILTER     DRIVE                          |
|                      |           |                                                   | * | ► AMP                                     |
| DYNAMICS             |           |                                                   |   |                                           |
|                      |           |                                                   |   | ► SFX<br>► DELAY                          |
|                      |           |                                                   |   | <ul> <li>REVERB</li> <li>PEDAL</li> </ul> |
|                      |           |                                                   |   |                                           |
|                      |           |                                                   |   |                                           |
|                      |           |                                                   |   | i                                         |
|                      | Gt GEQ    |                                                   |   | <b></b> '                                 |
|                      |           |                                                   |   |                                           |
|                      |           |                                                   |   |                                           |
| FILTER               | En ParaEQ | This is a 1-band parametric equalizer.            | * | Load to device                            |

1. Click the new effect to add.

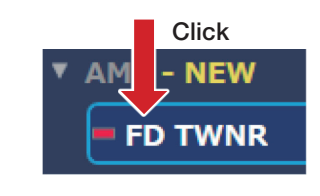

2. Select "Load to device".

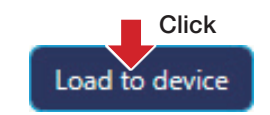

# HINT

**NEW** appears by folders that contain new effects.

# Deleting and loading effects on the device / Viewing effect properties

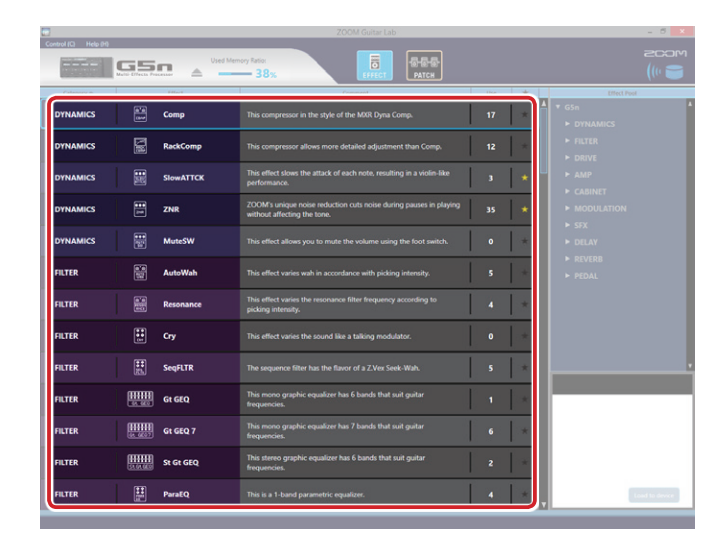

# Deleting effects from the device

1. Right-click the effect to delete.

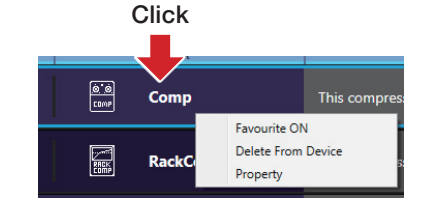

2. Select "Delete From Device".

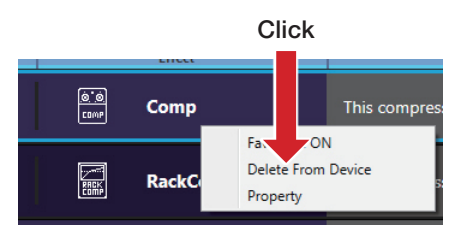

3. Click "OK".

Click
Do you we to delete effect Comp?
Number of uses in patches: 17
OK Cancel

# Loading effects on the device

Click the load icon for the effect to load.

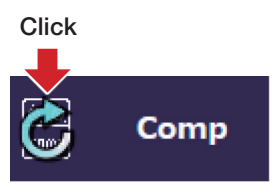

### HINT

The load icon will appear for effects that had been loaded after they are removed.

# Viewing effect properties

Double-click an effect to view its properties.

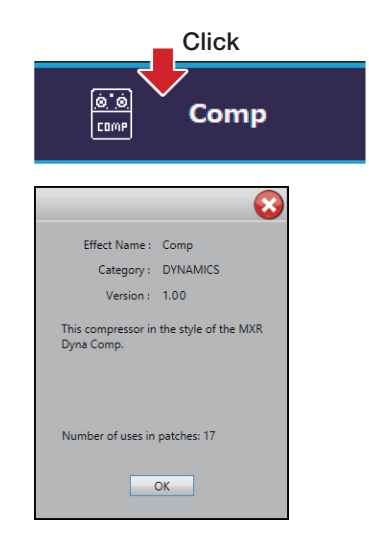

-7-

# Selecting favorite effects

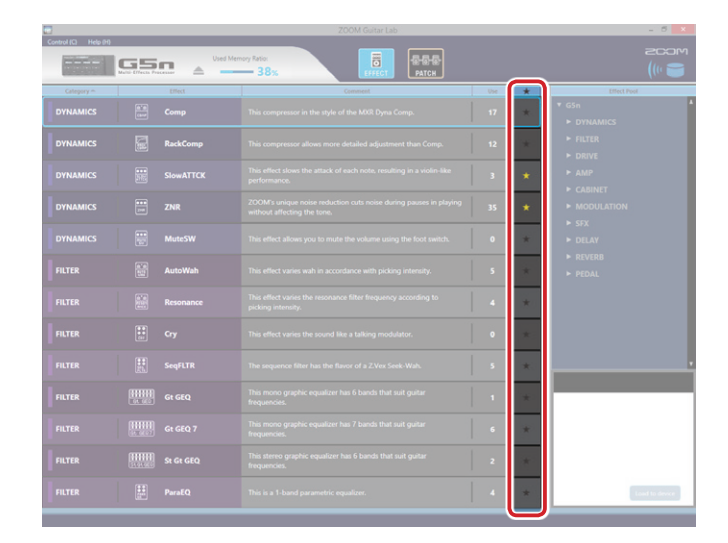

Click the  $\star$  to select an effect as a favorite.

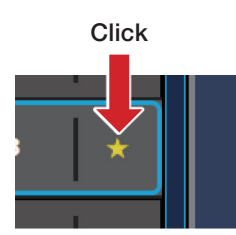

# Sorting effects

| ZOOM Guitar Lab - |             |                                                    |     |     |                     |  |  |  |
|-------------------|-------------|----------------------------------------------------|-----|-----|---------------------|--|--|--|
|                   |             | mory Fation 등 문화문 Patrick Patrick                  |     |     |                     |  |  |  |
| Calegory A        | Effect      | Comment                                            | Use | *   | Effect Pool         |  |  |  |
| DYNAMICS          | Comp        | This compressor in the style of the MXR Dyna Comp. | 17  | . * | ▼ GSn<br>► DYNAMICS |  |  |  |
|                   | RackComp    |                                                    |     |     |                     |  |  |  |
|                   |             |                                                    |     | *   |                     |  |  |  |
| DYNAMICS          |             |                                                    |     |     |                     |  |  |  |
|                   |             |                                                    |     |     |                     |  |  |  |
|                   |             |                                                    |     |     |                     |  |  |  |
|                   |             |                                                    |     |     |                     |  |  |  |
|                   |             |                                                    |     |     |                     |  |  |  |
|                   |             |                                                    |     |     | · · · ·             |  |  |  |
|                   | Gt GEQ      |                                                    |     |     |                     |  |  |  |
|                   |             |                                                    |     |     |                     |  |  |  |
|                   |             |                                                    |     |     |                     |  |  |  |
|                   |             |                                                    |     | *   | Losd to device      |  |  |  |
|                   | (In Parally |                                                    |     |     |                     |  |  |  |

### Select the order in which effects are sorted.

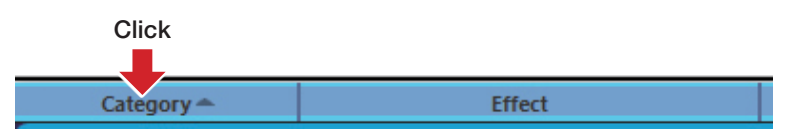

### ■ Sort condition types

| Category | Sort in category order.                                    |
|----------|------------------------------------------------------------|
| Effect   | Sort in alphabetical order.                                |
| Use      | Show by the number of times used in patches on the device. |
| *        | Sort with favorites first.                                 |

# Opening the PATCH screen

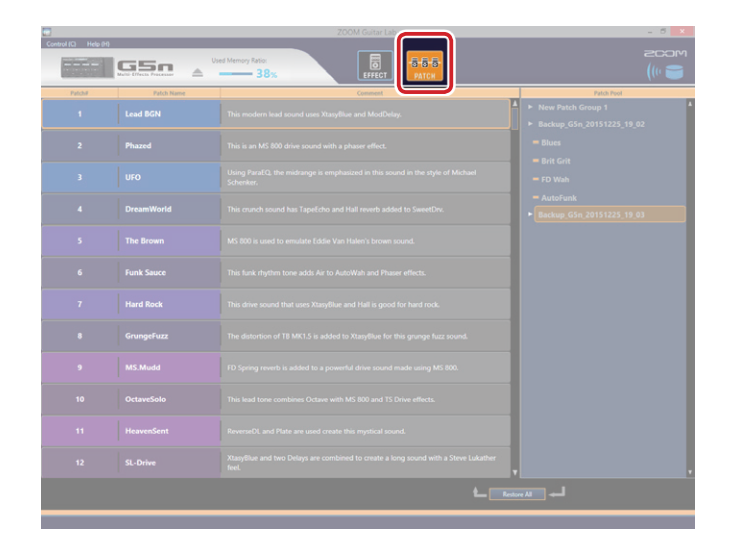

Click the PATCH icon.

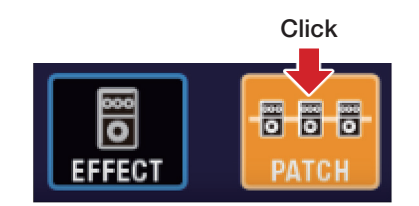

# HINT

appears next to patches that use effects that are not loaded on the device.

# Checking patch sounds / Changing patch order / Showing patch properties

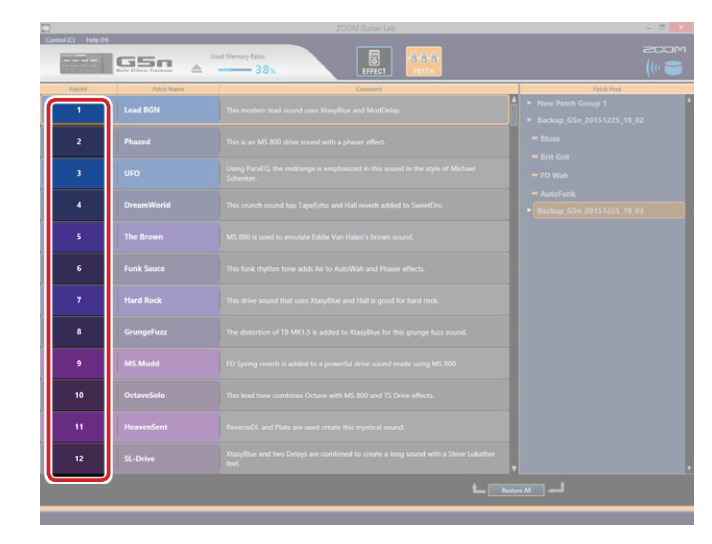

# Checking patch sounds Select a patch to check its sound. Click

# Changing the patch order

### 1. Select the patch to reorder.

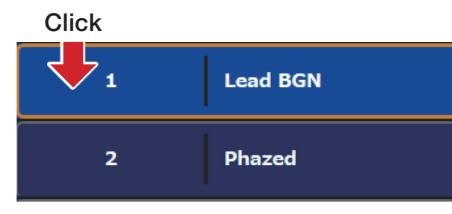

# 2. Drag that patch to the position you want.

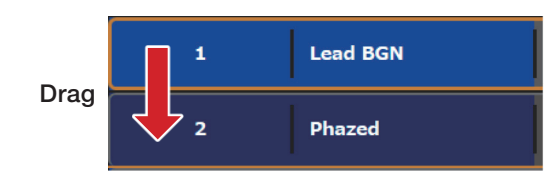

### 3. Drop the reordered patch.

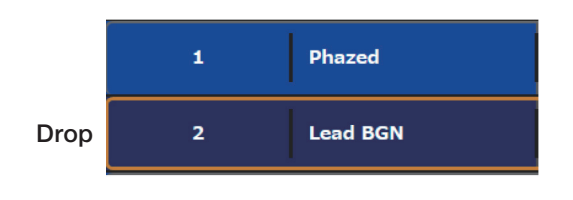

# Showing patch properties

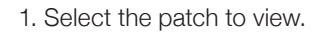

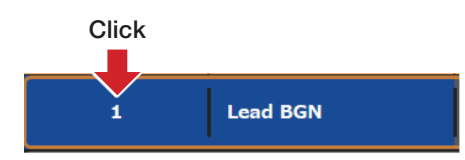

### 2. Right-click it.

|   | Lead BGN             |
|---|----------------------|
| _ | Save To Patch Pool   |
|   | Read From Patch Pool |
|   | Undo                 |
|   | Property             |
|   |                      |

3. Select "Property" to open the properties window.

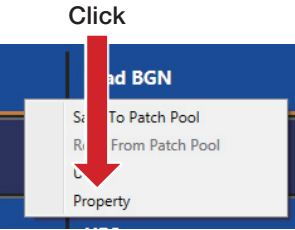

|            | <b>O</b>                                               |
|------------|--------------------------------------------------------|
| Patch Name | Lead BGN                                               |
| Comment    | This modern lead sound uses<br>XtasyBlue and ModDelay. |
| Effect     | BlackWah                                               |
|            | TS Drive<br>XtasyBlue<br>(VtasyBlue)                   |
|            | ZNR                                                    |
|            | OK Cancel                                              |

# Editing patch names

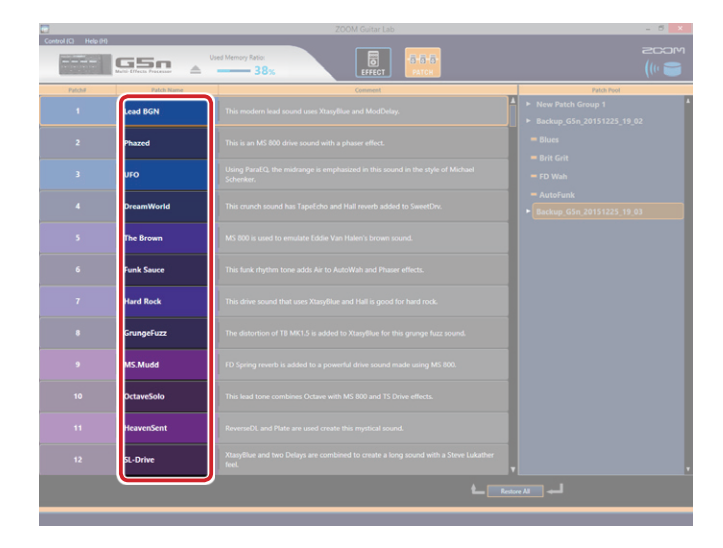

1. Double-click the patch name to edit. Click

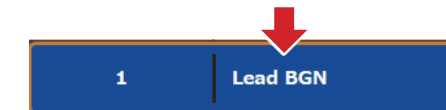

### 2. Edit the patch name.

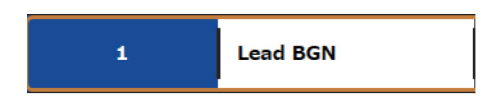

### NOTE

- The characters and symbols that can be used are as follows. ! # \$ % & ' () +, -. ; = @ [] ^ \_ ` { }~(space) A–Z, a–z, 0–9
- Patch names can have a maximum of 10 characters.

# Editing patch comments

You can manage patches that you have created by using **ZOOM Guitar Lab** to enter comments for them.

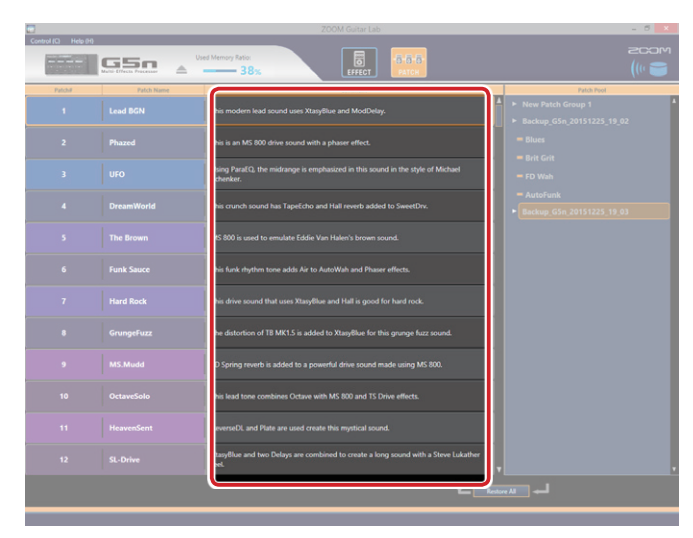

| 1. Double-click the con | mment to edit.                                       |
|-------------------------|------------------------------------------------------|
|                         | Click                                                |
| Lead BGN1               | This modern lead sound uses XtasyBlue and ModDelay.  |
| 2. Edit the comment.    |                                                      |
| Load BGN                | This medara load sound uses VtasuBlue and MedDelay   |
|                         | This modern lead sound uses Atasyblue and WodDelay.  |
| NOTE                    | This modern lead sound uses Atasyblide and ModDelay. |
| NOTE                    | a maximum of 200 observators                         |

# Undoing the last change to a patch

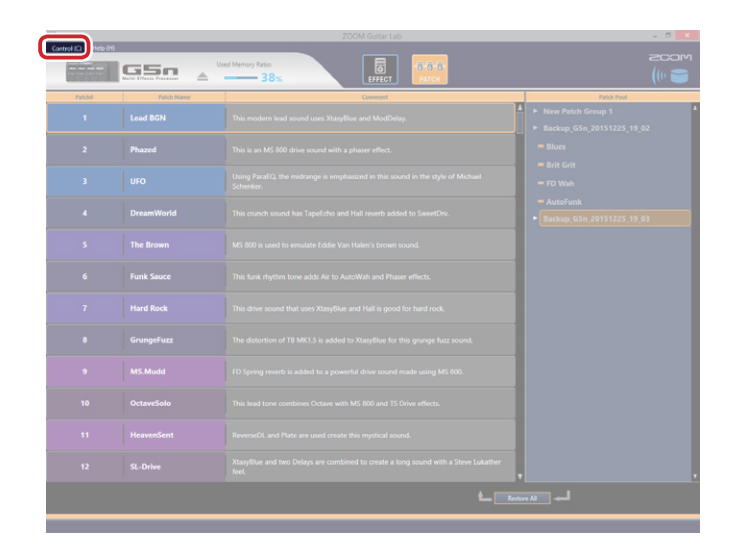

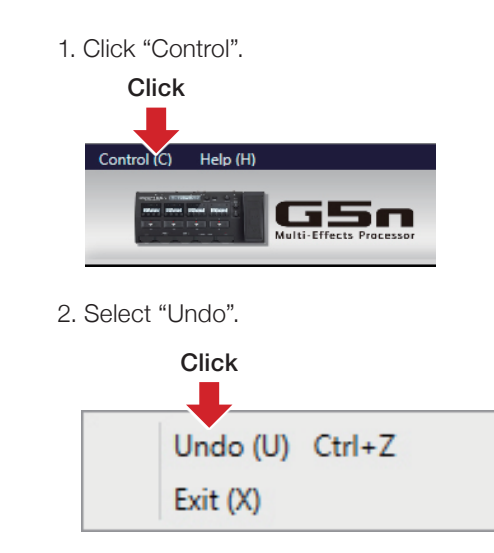

# Backing up patches on the device

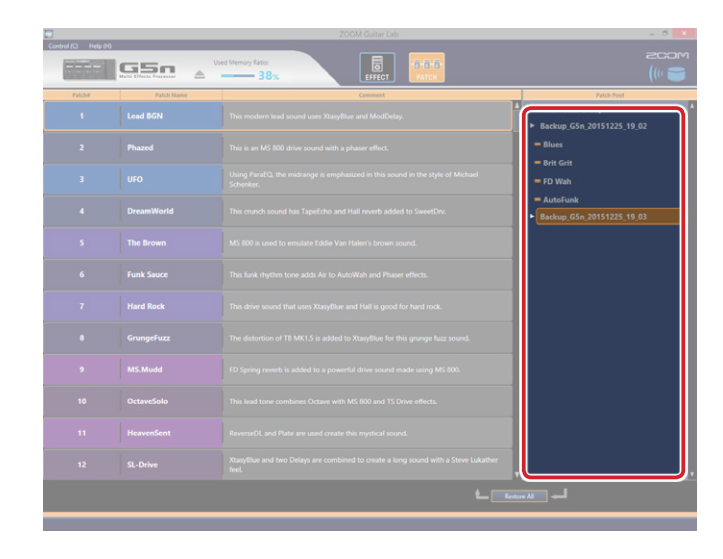

# Backing up individual patches

1. Right-click a patch to back up.

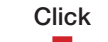

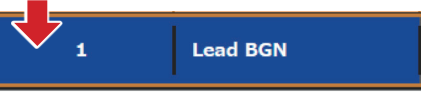

2. Select "Save To Patch Pool" to back up the patch.

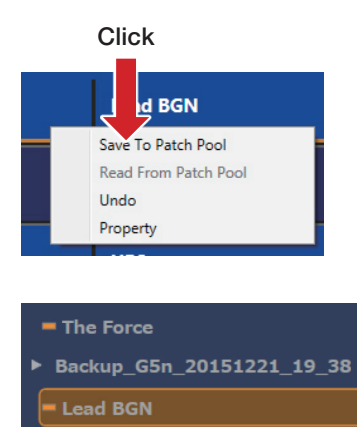

# Backing up all patches

1. Select a patch on the device.

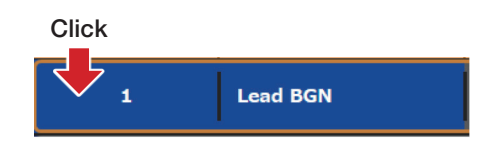

### 2. Select "Backup All".

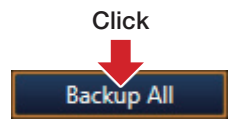

### HINT

- Select multiple patches to back up by holding down the Ctrl key as you click them.
- Export patches by dragging and dropping them outside the application window.
- Import patches by dragging and dropping their files into the application window.

# Restoring patches to the device

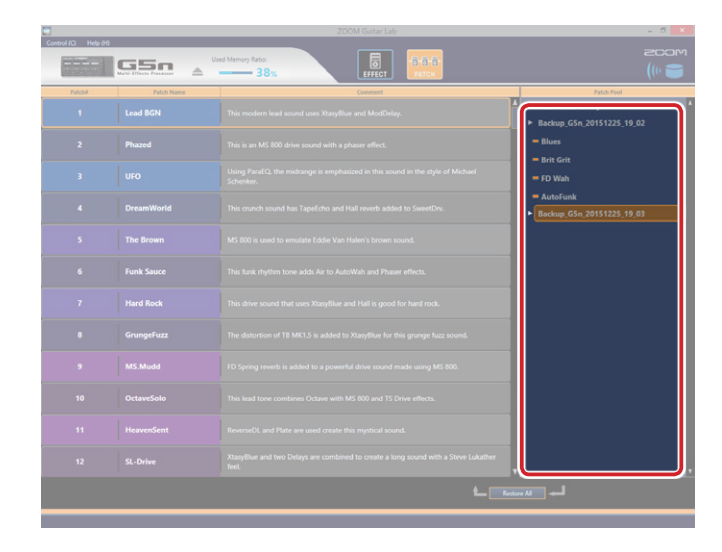

# Restoring individual patches

# 1. Select where to restore the patch.

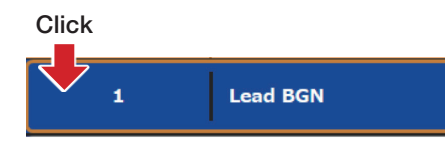

### 2. Right-click the patch to restore.

# Click Patch Pool Ney Patch Group 1 Lead BGN Backup\_G5n\_20151225\_19\_02

### 3. Select "Copy To Device Memory".

# Click Lead B Copy To Device Memory Delete Undo Property

### HINT

Select multiple patches to restore by holding down the Ctrl key as you click them.

# Restoring patch backups

1. Select the patch backup to restore.

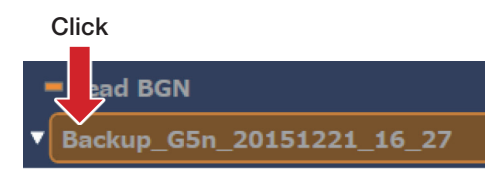

# 2. Click "Restore All". Click Restore All

— 14 —

# Managing versions

# Showing the application version

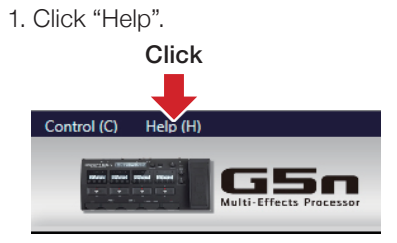

### 2. Select "Version".

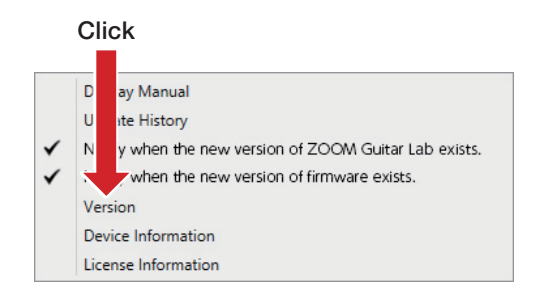

### 3. Check the version.

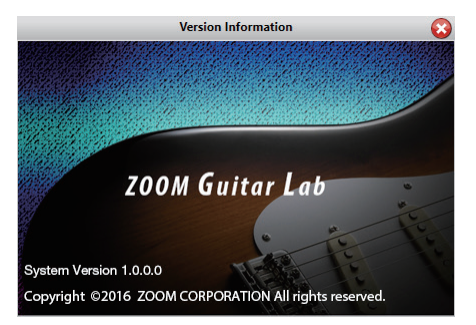

# Showing the device version

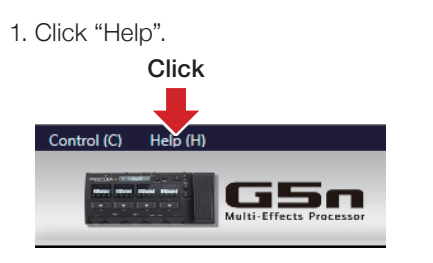

### 2. Select "Device Information".

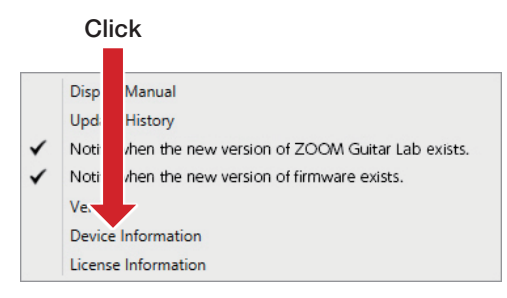

### 3. Check the device version.

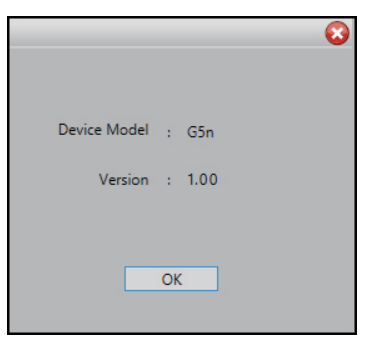

### Setting version update notifications

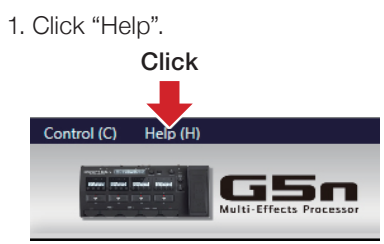

2. Select "Notify when the new version of ZOOM Guitar Lab exists". and/or "Notify when the new version of firm-ware exists".

|   | Cli                 | ck                                             |  |  |  |
|---|---------------------|------------------------------------------------|--|--|--|
|   |                     |                                                |  |  |  |
|   | Disp                | Manual                                         |  |  |  |
|   | Upd                 | History                                        |  |  |  |
| ~ | No                  | ien the new version of ZOOM Guitar Lab exists. |  |  |  |
| 1 | Notify              | when the new version of firmware exists.       |  |  |  |
|   | Version             |                                                |  |  |  |
|   | e Information       |                                                |  |  |  |
|   | License Information |                                                |  |  |  |

| HINT  |     |           |      |   |       |         |      |    |
|-------|-----|-----------|------|---|-------|---------|------|----|
| These | are | activated | when | а | check | appears | next | to |
| them. |     |           |      |   |       |         |      |    |

# Managing versions

# Showing the update history

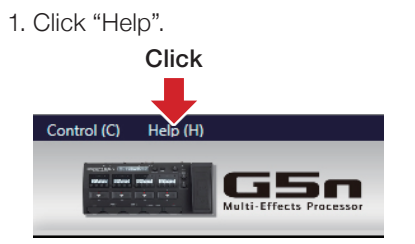

### 2. Select "Update History".

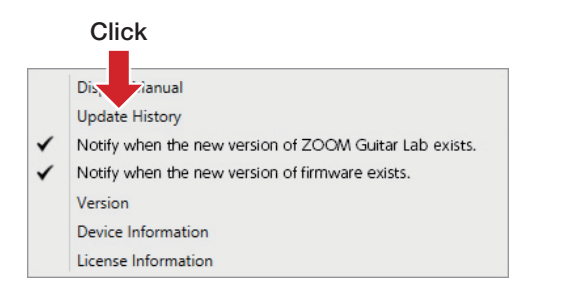

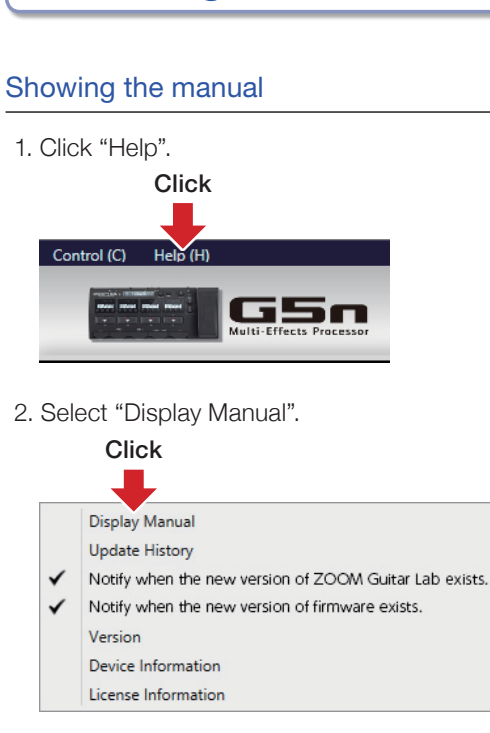

# Showing the manual / Showing license information

# Showing license information

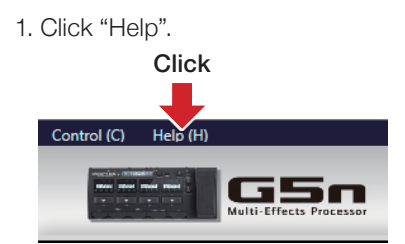

### 2. Select "License Information".

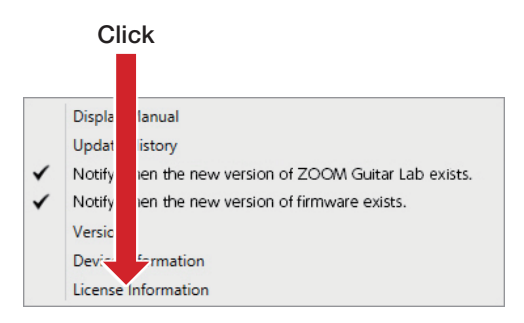

• Windows® is a registered trademark of Microsoft® Corporation.

• Mac® is a registered trademark of Apple Inc.

Note: All trademarks and registered trademarks in this document are for identification purposes only and are not intended to infringe on the copyrights of their respective owners.

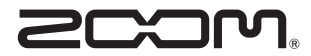

ZOOM CORPORATION 4-4-3 Kanda-Surugadai, Chiyoda-ku, Tokyo 101-0062 Japan http://www.zoom.co.jp